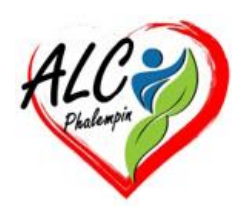

# Meta AI est arrivé sur WhatsApp, Instagram ou encore Messenger

#### Jean Marie Herbaux

#### Table des matières

| 1. | Meta AI mode d'emploi1 |
|----|------------------------|
|    |                        |

Apparu récemment sur plusieurs applications (WhatsApp, Instagram...), le nouveau bouton bleu de Meta AI dérange déjà.

C'est machinalement que l'on ouvre réseaux sociaux et messageries, sans forcément prêter attention aux dernières mises à jour. Pour le coup, la dernière en date sur WhatsApp, Instagram ou encore Messenger n'est pas passée inaperçue. Une nouvelle icône, un cercle aux teintes bleutées, est apparue en bas à droite de l'interface principale des discussions ou tout en haut dans la barre de recherche.

Il s'agit de la nouvelle fonctionnalité Meta AI. Comme son nom l'indique, l'entreprise de Mark Zuckerberg intègre désormais l'intelligence artificielle aux applications de messagerie. Si certains utilisateurs voient d'un bon œil cette intégration, d'autres s'en plaignent déjà.

### 1. Meta Al mode d'emploi

Pour interagir avec le chatbot, il suffit de taper "*@MetaAI*" suivi de la demande dans le groupe de discussion de votre choix. Meta AI s'ajoutera alors aux contacts, comme un ami bien réel.

#### 2. Ses possibilités.

Cette IA peut rédiger des textes, traduire des documents ou encore partager des astuces culinaires. "Une révolution pour gagner du temps !", se réjouissent les inconditionnels de l'IA. Les détracteurs de l'outil, eux, dénoncent une intrusion de l'IA dans leurs conversations privées.

# 3. Il est toujours possible de couper court à la conversation.

Exemple avec WhatsApp. Pour retirer l'IA de la liste principale des discussions, il faut d'abord ouvrir l'application. Ensuite, selon le smartphone, la procédure diffère.

## 4. Comment supprimer une conversation engagée avec Meta AI ?

Sur Android, appuyez longuement sur la conversation Meta AI dans l'application. Une icône de *poubelle* pour supprimer ou une icône de *dossier* pour archiver apparaîtra. Sur iPhone, effectuez un balayage vers la gauche sur la conversation Meta AI. Puis choisissez "archiver" ou "supprimer" pour la faire disparaître de votre interface.

# 5. À noter que la manière la plus simple de limiter les interactions avec Meta AI, c'est de l'ignorer complètement.

Ne cliquez pas sur son icône d'accès rapide, évitez de lui adresser la parole directement et abstenezvous de l'invoquer dans les discussions de groupe en utilisant la mention @MetaAI.